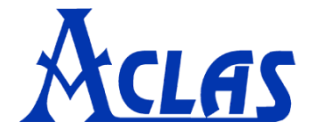

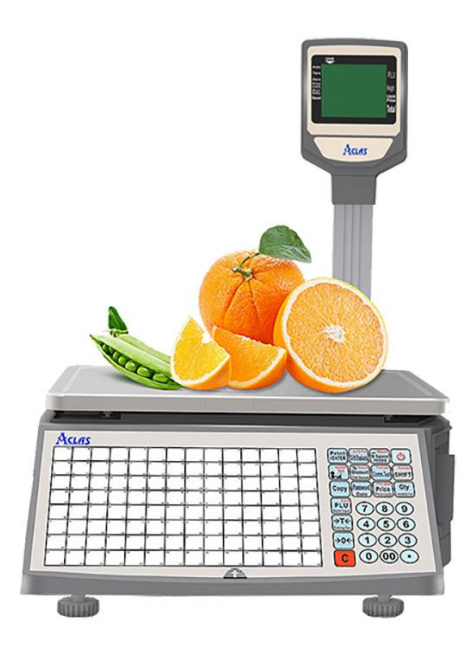

## LS2

# Barkod Yazıcılı Terazi KULLANIM KILAVUZU

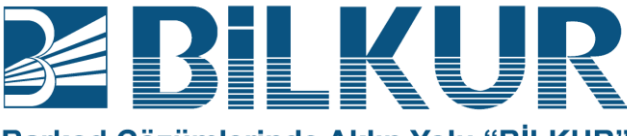

Barkod Çözümlerinde Aklın Yolu "BİLKUR"

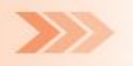

# İÇİNDEKİLER

| <b>1.</b> Bölüm : Tanıtım           |
|-------------------------------------|
| 2. Bölüm : Teknik Özellilkler       |
| 3. Bölüm :                          |
| <b>4.</b> Bölüm :                   |
| <b>5.</b> Bölüm :                   |
| 6. Bölüm :                          |
| 7. Bölüm :                          |
| 8. Bölüm :                          |
| 8.1 Bölüm :                         |
| 8.2 Bölüm :                         |
| 8.3 Bölüm :                         |
| <b>8.4</b> Bölüm :                  |
| 9. Bölüm : Genel Kullanımı          |
| 10. Bölüm :                         |
| <b>11.</b> Bölüm :                  |
| <b>12.</b> Bölüm :                  |
| 13. Bölüm : Ethernet Kablo Şemaları |

### TANITIM

Aclas LS2 barkodlu terazisinin genel özellikleri aşağıdadır.

Benzersiz ve güçlü ağ özelliği

- Ethernet teknoloijisini uygulayarak hızlı veri iletimi
- Benzersiz ağda hızlı veri iletimi

#### Basit ve kolay kullanım

- Tek tuş ile hızlı satış imkanı
- 112 direk tuş ve 224 kısayol tuşu

#### • Gelişmiş işlev ve dayanıklılık

- Bilgisayardan firmware güncelleme
- Flash ROM koruma özelliği ile program ve verilerin güvenliği
- Temizlenebilir klavye (tuş takımı)
- Kağıt sıkışmasını engelleyen yazıcı tasarımı
- 1000 adet etiket kapasitesi
- Farklı yazdırma seçenekleri
- Paket özelliği yazdırma
- 12.000 adet ürün yükleme
- Her ürün için birden fazla etiket hazırlama

#### • Kullanışlı, esnek ve güçlü yazılım desteği

- Esnek etiket tasarımı
- Çoklu dil desteği
- Zaman planlı veri indirme
- Farklı indirimler belirleyebilme
- SDK desteği ile diğer programlar ile entegrasyon imkanı

## TEKNİK ÖZELLİKLER

|                                | LS2RX                                                                                   | LS2CX                                                                              | LS2NX                                                          |  |  |  |  |  |  |
|--------------------------------|-----------------------------------------------------------------------------------------|------------------------------------------------------------------------------------|----------------------------------------------------------------|--|--|--|--|--|--|
| LCD Ekran<br>Çözünürlüğü       | 32 X 264                                                                                | 48 X 112                                                                           | 65 X 132                                                       |  |  |  |  |  |  |
| Arka aydınlatma                |                                                                                         | Var                                                                                |                                                                |  |  |  |  |  |  |
| Tartım Ağırlığı                | 6 Kg / 15 Kg                                                                            | 15 Kg / 30 Kg                                                                      | 30 Kg                                                          |  |  |  |  |  |  |
| Tartım Hassasiyeti             | 2 gr / 5 gr                                                                             | 5 gr / 10 gr                                                                       | 10 gr                                                          |  |  |  |  |  |  |
| Maksimum Dara                  | 5.998 Kg                                                                                | 5.995 Kg                                                                           | 14.990 Kg                                                      |  |  |  |  |  |  |
| Dahili Çözünürlük              | 1 / 30.000                                                                              |                                                                                    |                                                                |  |  |  |  |  |  |
| Tuş Takımı                     | 140 Tuş (28 Fonksiyon Tuşu, 112*2 PLU Kısayol<br>Tuşu) Bilgisayardan yüklenebilme       |                                                                                    |                                                                |  |  |  |  |  |  |
| Yazdırma Genişliği             | 56 mm                                                                                   |                                                                                    |                                                                |  |  |  |  |  |  |
| Kağıt Genişliği                | 61.5 mm (±0.5 mm)                                                                       |                                                                                    |                                                                |  |  |  |  |  |  |
| Kağıt rulo çapı                | Maksimum 90 mm                                                                          |                                                                                    |                                                                |  |  |  |  |  |  |
| Kağıt Tipi                     | Termal Etiket, Termal Fiş Kağıdı, Linerless Label<br>(Opsiyonel)                        |                                                                                    |                                                                |  |  |  |  |  |  |
| Yazdırma hızı                  | 1                                                                                       | .20 mm / Saniye                                                                    |                                                                |  |  |  |  |  |  |
| Programlanabilir PLU<br>Verisi | LF Kodu, İzleme H<br>Toplam Fiyat, Sor<br>,Barkodlar, Depar<br>1.Mesaj, 2.Mesaj,<br>vb. | Kodu,PLU Adı, Koo<br>n Kullanım Tarihle<br>tmanlar, Ağırlık,<br>Etiket Tipi, İndir | d, Birim Fiyat,<br>ri, Dara<br>Paket Tipi,<br>im İşareti, Logo |  |  |  |  |  |  |
| Kaydedilebilen Veriler         | 8 Adet Etiket, 20                                                                       | 00 adet PLU ve 2                                                                   | 000 Adet Mesaj                                                 |  |  |  |  |  |  |
| Ara Birimler                   | RS                                                                                      | 5-232 ve Etherne                                                                   | t                                                              |  |  |  |  |  |  |
| Güç Kaynağı                    | AC 1                                                                                    | 10~240V, 50~6                                                                      | 0Hz                                                            |  |  |  |  |  |  |
| Genişlik                       | 387 mm                                                                                  | 380 mm                                                                             | 380 mm                                                         |  |  |  |  |  |  |
| Yükseklik                      | 433 mm                                                                                  | 432 mm                                                                             | 385 mm                                                         |  |  |  |  |  |  |
| Derinlik                       | 550 mm                                                                                  | 493 mm                                                                             | 174.5mm                                                        |  |  |  |  |  |  |
| Ağırlık                        | 9.2kg                                                                                   | 8.7kg                                                                              | 8.1kg                                                          |  |  |  |  |  |  |

## PAKET İÇERİĞİ

| Terazi                     |  |
|----------------------------|--|
| LCD Gösterge               |  |
| LCD Gösterge Boyunluğu     |  |
| Kefe                       |  |
| Yedek Sigorta (2 adet 1A)  |  |
| CD                         |  |
| CE Belgesi                 |  |
| Kısayol Tuş Takımı Şablonu |  |

## Ön Görünüme Göre Boyutlar

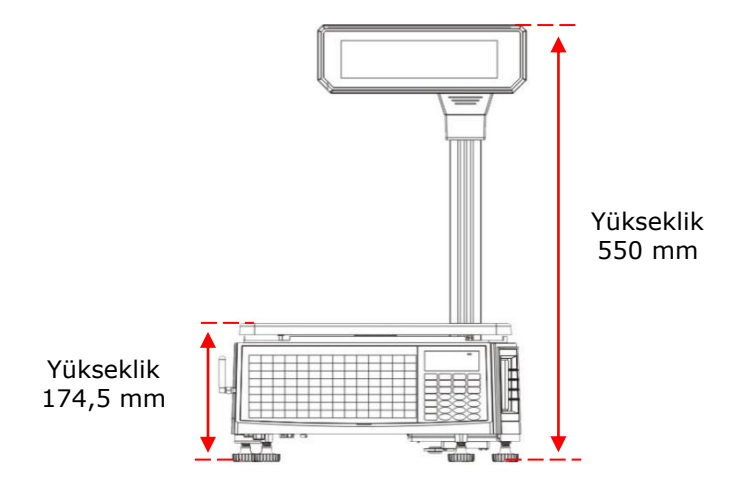

## Üstten Görünüşe Göre Boyutlar

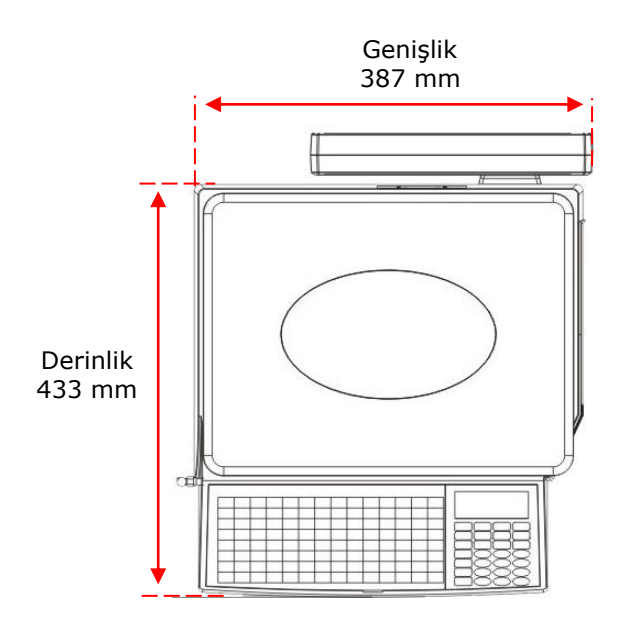

Görünüm

## Ön Görünüm

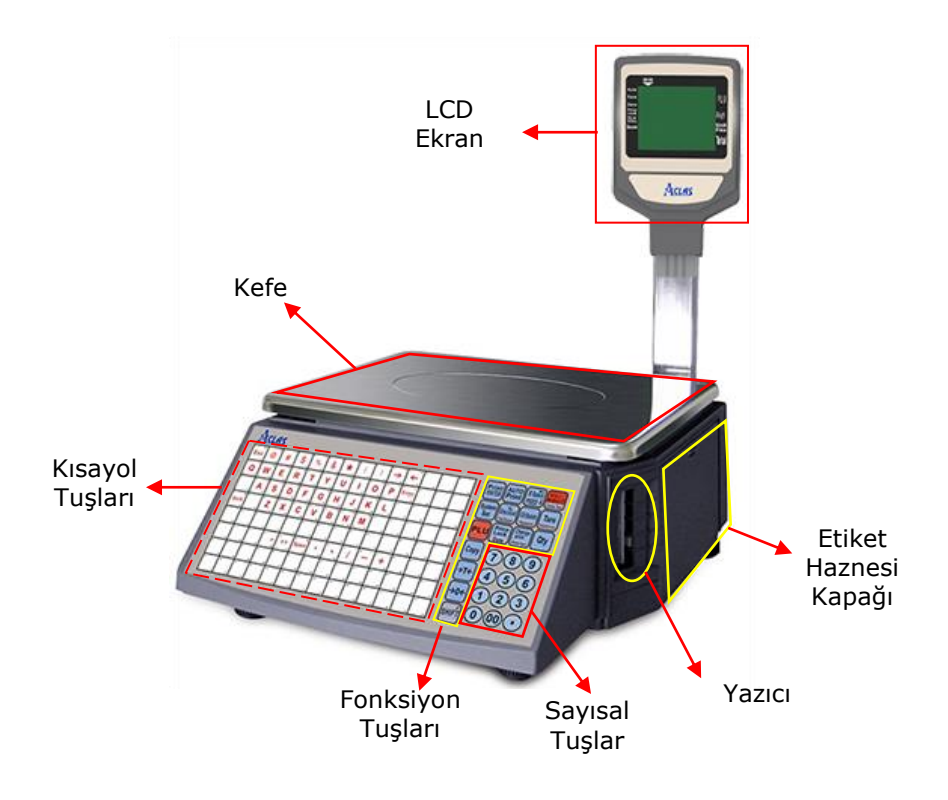

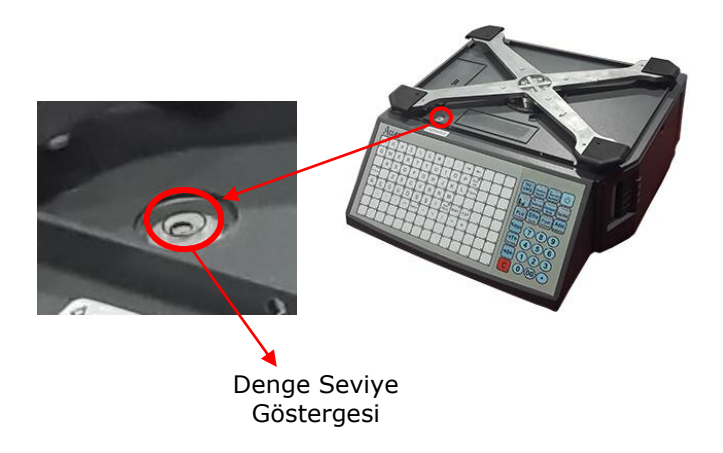

## Alt Görünüm (Sol Taraf)

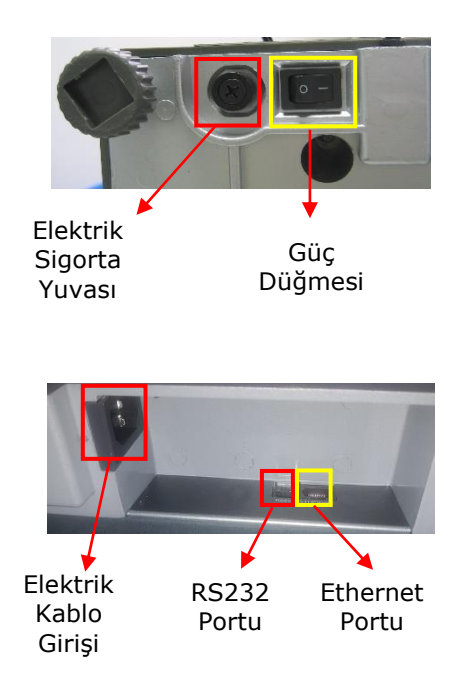

#### LCD Göstergenin Kurulumu

**1.** LCD göstergenin alt tarafında bulunan ucu soketli kabloyu LCD gösterge boyunluğunun içerisinden geçiriniz.

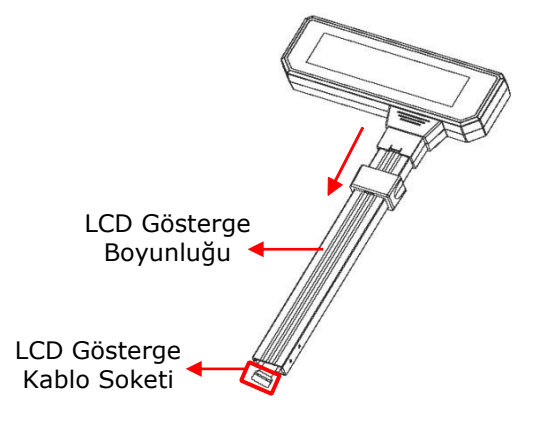

**2.** LCD göstergenin alt tarafında bulunan ucu soketli kabloyu terazinin arka tarafında bulunan yuvaya uygun şeklide yerleştiriniz.

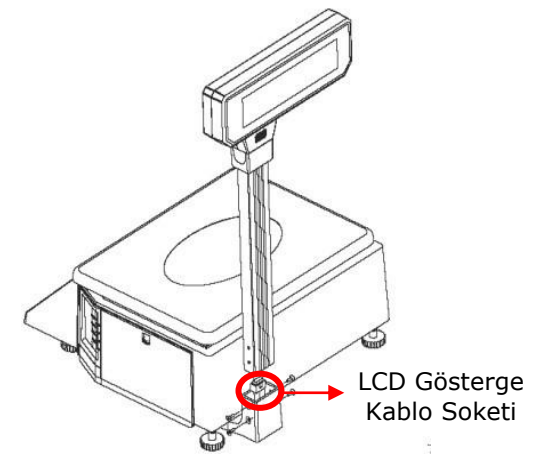

**3.** Boyunluğu pakette çıkan 4 adet vida yardımı ile teraziye sabitleyiniz.

#### Kısayol Tuş Tablosunun kurulumu

Terazinin ön panelinde bulunan kısayol tuşları bölümü en çok kullanılan ürünlerin tartım işlemini hızlı gerçekleştirebilmek için kullanıcıya özel hale getirilebilir.

**1.** Paket içerisinde çıkan kısayol şablonunun fotokopisine istenilen ürünlerin resimleri veya kodları ile doldurunuz.

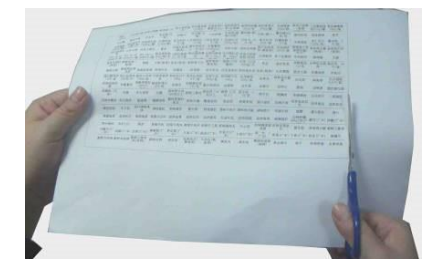

**2.** Terazi ön panelinde bulunan kısayol tuş tablosunun üst kısmında bulunan koruyucuyu aşağıdaki resimde de görülebilen yukarı doğru kaldırınız.

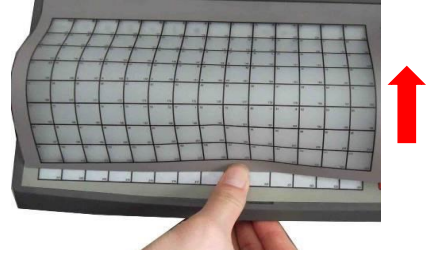

3. Yeni kısayol tablosunu terazi ön panelinde uygun bölüme yerleştiriniz.

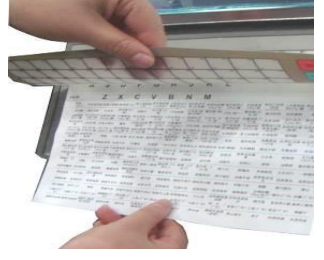

#### Etiketin Takılması

Aclas LS2 terazileri ile doğrudan termal (ribonsuz) özelliğine sahip ara boşluklu veya ara boşluksuz olmak üzere 2 farklı yapışkanlı etiket ve yapışkansız fiş kağıdı kullanılabilir.

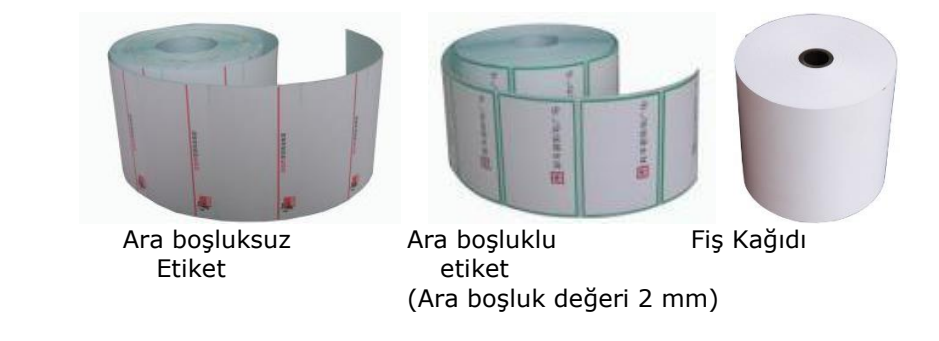

**Not:** İlk kurulumda etiket haznesinin alt tarafında bulunan ve aşağıdaki resimde ok işareti ile gösterilen 2 adet koruma vidası sökülmelidir.

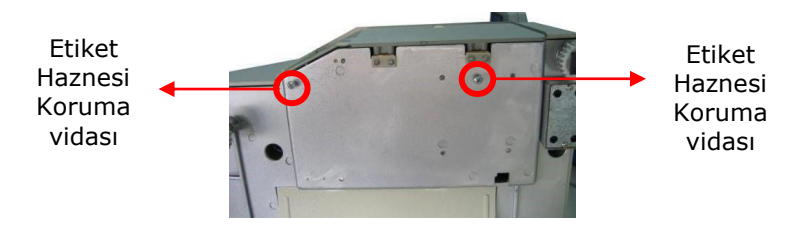

**Not:** Teraziye yapışkanlı etiket veya fiş kağıdını takmadan önce güç düğmesinden terazinin gücünü kapatınız / elektriğini kapatınız.

#### Yapışkanlı Etiketin Takılması

1. Etiket haznesi kapağını üzerindeki tırnağı aşağı indirerek açınız.

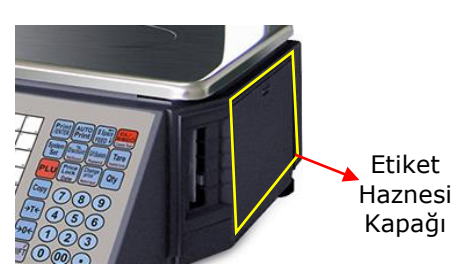

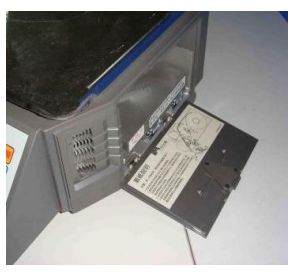

**2.** Etiket yazdırma mekanizmasını önce yukarı kaldırarak sonra çekerek dışarı çıkartınız.

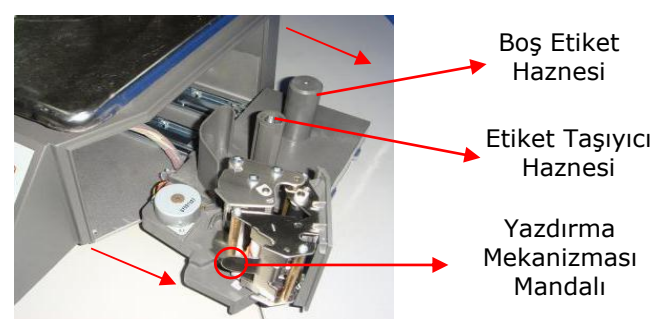

Not: Etiket taşıyıcısı yapışkanlı etiketin alt kısmında bulunan şeffaf kısımdır.

**3.** Boş etiketi etiketin yazdırılacak tarafı teraziye bakacak şekilde etiket mekanizmasında etiket haznesine yerleştiriniz.

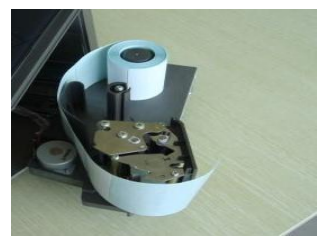

**4.** Boş etiketin ucunu yazdırma mekanizması mandalını kaldırarak ara boşluktan geçirerek etiket taşıyıcısı toplama mandalına sarınız.

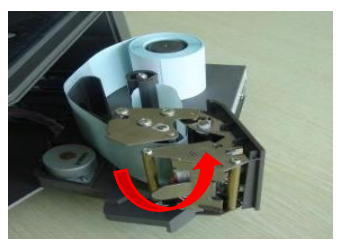

- 5. Yazdırma mekanizması mandalını tık sesi gelene kadar iterek kapatınız.
- 6. Yazdırma mekanizmasını ileri iterek etiket haznesine yerleşitiriniz.
- 7. Etiket haznesi kapağını kapatınız.

#### Kurulum

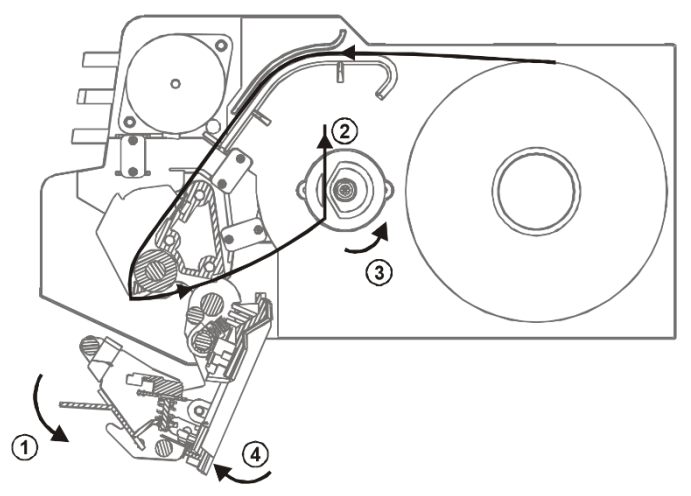

### Fiş Kağıdının Takılması

1. Etiket haznesi kapağını üzerindeki tırnağı aşağı indirerek açınız.

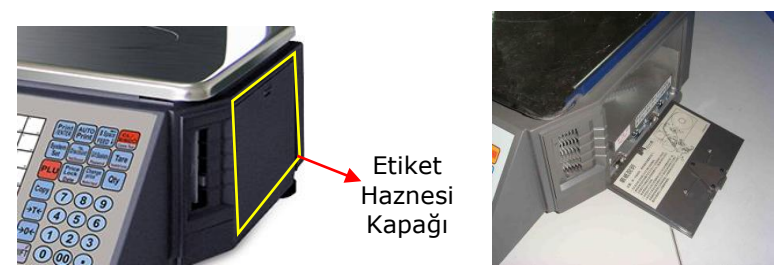

**2.** Etiket yazdırma mekanizmasını önce yukarı kaldırarak sonra çekerek dışarı çıkartınız.

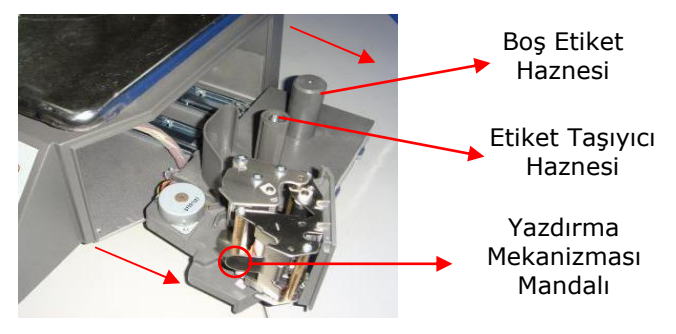

**3.** Fiş kağıdını etiketin yazdırılacak tarafı teraziye bakacak şekilde etiket mekanizmasında etiket haznesine yerleştiriniz.

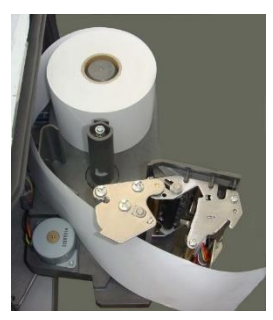

**4.** Boş etiketin ucunu yazdırma mekanizması mandalını kaldırarak aşağıdaki resimde de görülebilen ara boşluktan geçirerek dışarı çıkartınız.

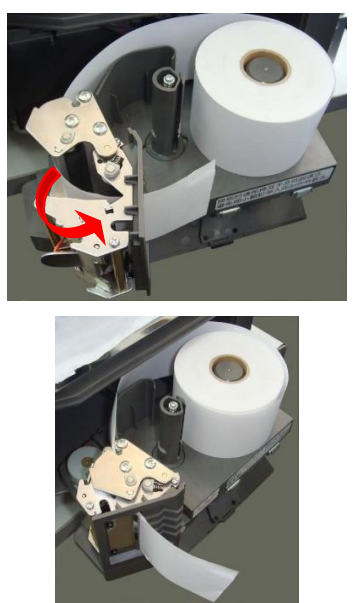

- 5. Yazdırma mekanizması mandalını tık sesi gelene kadar iterek kapatınız.
- 6. Yazdırma mekanizmasını ileri iterek etiket haznesine yerleşitiriniz.
- 7. Etiket haznesi kapağını kapatınız.

## Tuş Takımı Düzeni

#### 7.Bölüm

#### Tuş Takımı Düzeni

| 1 | Esc                       | ² (°)                | ,,<br>"   | `\$`                   | ° %              | ` & `                        | *                 | з (<br>(      | • ,                                 | °, -,                  | "←                   | 12 13 54                               | YAZ/ Oto. Geri Sil   |
|---|---------------------------|----------------------|-----------|------------------------|------------------|------------------------------|-------------------|---------------|-------------------------------------|------------------------|----------------------|----------------------------------------|----------------------|
|   | " Q                       | "W                   | "<br>"E   | • ""<br>R              | т<br>Т           | 20 Y                         | U n               | 120<br>22 I   | <sup>7</sup> 121<br><sup>20</sup> 0 | и<br>Р<br>Р            | 25 Enter<br>GiR      | 124 125 126<br>28 27 28                | Sistem Indirim Sifre |
|   | q 127<br>29<br>141        | * 13<br>* A<br>a 142 |           | r 130<br>22 D<br>d 144 | 130 F<br>f 145   | у 112<br>М <b>G</b><br>9 145 | » н<br>ж н<br>ь м | J 134         | ° 135<br>K                          | p 136<br>30 L<br>1 150 | 38 Bace<br>1000 1000 | 138 139 140<br>43 41 42<br>152 153 154 | PLU Sabit Fiyat Adet |
| ÷ | 43 Der Niege<br>Üst Simge | 44 155               | z Z       | ** X<br>× 158          | ° C              | <sup>41</sup> V 192          | •• <b>B</b>       | 50 N<br>n 142 | M 163                               | 52<br>154              | 53<br>185<br>47 EGP  | 54 55 54<br>166 167 168                |                      |
|   | <b>N</b> 100              | <b>Ç</b><br><u>m</u> | Ğ         | Ü 12                   | Ö                | <b>S</b> 3                   | ۳ <b>ې</b> ۱      | 1 170         | Space<br>BOŞLUK<br>177              | MAY                    | ESP                  | 180 181 182<br>82 83 84                | Dara (4) 5) 6        |
|   | 183                       | <b>7</b><br>184      | 155<br>87 | -<br>16                | <b>77</b><br>117 | Space<br>188                 | <b>7</b><br>189   | 180           | 181                                 | -<br>192<br>И          | +<br>183             | 114 196 196<br>91 87 A 89              |                      |
|   | 167<br>23                 | 108                  | 100       | 280                    | 201              | 282                          | 283               | 234           | 206<br>1927                         | 206                    | 267<br>129           | 200 200 200<br>112 111 112 112         |                      |
|   | 211                       | 212                  | 213       | 214                    | 215              | 216                          | 217               | 210           | 219                                 |                        | 221                  | 222 223 224                            |                      |

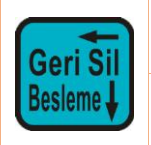

Tuşuna 2 saniye basılı tutulduğunda etiket /fiş kağıdını otomatik olarak yazdırma pozisyonuna alınacaktır.

Eğer etiket fiş kağıdının pozisyonu yanlış ise tuşa bir defa basıp bırakınız.

#### Açma / Kapatma

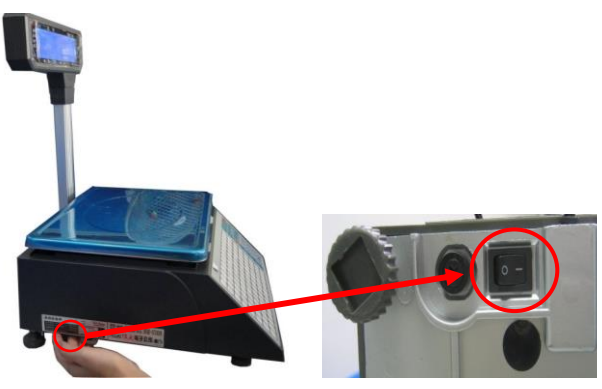

Öncelikli olarak terazinin alt sol tarafında bulunan ve yukarıdaki resimde de gösterilen güç düğmesini açınız.

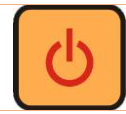

Terazinin ön panelinde bulunan güç düğmesi ile de terazi açılır veya kapanabilir.

#### Tartım (Ağırlık) Hesaplama İşlemi

Aclas LS2 terazilerinde herhangi bir malzemenin ağırlığını hesaplamanın 3 farklı yöntemi vardır.

Eğer bilgisayar ortamında PLU listesi hazırlanarak teraziye yükleme işlemi yapılmışsa 1 inci veya 2 üncü Yöntemler tercih edilmektedir.

#### Tartım Modları

#### Otomatik Mod

Terazi üzerinde ağırlığı sıfırdan farklı bir değere sahip ürün konulduğunda otomatik olarak etiketi basılır. Bu modda terazi açıldığında

#### Sıfır Modu

Terazi üzerinde 0 (sıfır) dan farklı bir değere sahip ürün konulduğunda otomatik olarak etiketi basılır.

#### Yazdır Düğmesi Modu

Terazi üzerinde 0 (sıfır) dan farklı bir değere sahip ürün konulduğunda otomatik olarak etiketi basılır. Ağırlığa Göre Hesaplama, dara işletimi ve adet, indirim ve değiştirme oranı ile hesaplama da dahil olmak üzere aşağıdaki işlemlerin tamamı "Otomatik" durumdadır.

Standart değer olarak otomatik yazdırma kapalıdır. Eğer otomatik yazdırma seçeneği aktif ise LCD ekranda oto seçeneğinin hizazında işareti çıkacaktır.

#### 1.Yöntem : Kısayol Yöntemi

Terazinin sol tarafta bulunan tuş takımına yüklenmiş ürünlerin tek tuş tıklanarak etiketinin çıkartılması yöntemidir.

Aşağıdaki örnek işlemde birim kg fiyatı 0,50 TL olan 2kg ağırlığındaki soğanın tartım yöntemi anlatılmaktadır.

Not: Soğanın kısayol tanımlamasının önceden yapıldığı varsayılmaktadır.

## Tuş Takımı Düzeni

|                                                      |       | ОК    |     |         | Ekran           | Açıklama |                                                            |
|------------------------------------------------------|-------|-------|-----|---------|-----------------|----------|------------------------------------------------------------|
| İşlem Adımı                                          | Tuş   | Sıfır | Oto | Ağırlık | Birim<br>Fiyatı | Toplam   |                                                            |
| Sıfır modunda<br>geçiş için Sıfır<br>tuşuna basınız. | Sıfır | •     |     | 0,000kg | 0,00            | 0,00     | Eğer durum Sıfır<br>konumunda ise bu<br>işlem yok sayılır. |
| Tartılacak ürünü<br>kefeye<br>yerleştiriniz.         |       |       |     | 2,000kg | 0,50            | 1,00     |                                                            |
| Tuş takımından<br>ilgili kısayol<br>tuşuna basınız.  |       |       |     | 2,000kg | 0,50            | 1,00     | Etiket otomatik<br>olarak yazdırılır.                      |

#### Not:

- Terazide 224 (112x2) adet kısayol tuşu tanımlama imkanı bulunmaktadır.
- İlk 112 ürün tuş takımından ilgili ürün direkt tuşlanarak, diğer 112 ürün Shift (Üst Simge) tuşu tuşlanarak kullanılabilir.
- Kısayol tanımlama işlemleri Link66 adlı bilgisayar programı aracılığı ile yapılmaktadır.

#### 2.Yöntem : LFCODE Yöntemi

Önceden teraziye yüklenmiş ürünlerin PLU kodlarını terazinin sağ tarafında bulunan sayısal (nümerik) tuş takımını kullanarak ürünlerin etiketinin çıkartılması yöntemidir.

Aşağıdaki örnek işlemde birim kg fiyatı 0,50 TL olan 2kg ağırlığındaki soğanın tartım yöntemi anlatılmaktadır.

Not: Soğanın PLU kodu önceden 10 olarak tanımlandığı varsayılmaktadır.

| İslem Adımı                                                | Tuş   | o     | к   |         | Ekran           | Açıklama |                                                            |
|------------------------------------------------------------|-------|-------|-----|---------|-----------------|----------|------------------------------------------------------------|
| işlem Adımı                                                |       | Sıfır | Oto | Ağırlık | Birim<br>Fiyatı | Toplam   |                                                            |
| Sıfır modunda geçiş<br>için Sıfır tuşuna<br>basınız.       | Sıfır | •     | •   | 0,000kg | 0,00            | 0,00     | Eğer durum Sıfır<br>konumunda ise bu<br>işlem yok sayılır. |
| Tartılacak ürünü<br>kefeye yerleştiriniz.                  |       |       | •   | 2,000kg | 0,50            | 1,00     |                                                            |
| PLU ve Sayısal Tuş<br>takımından 1 ve 0<br>tuşuna basınız. |       |       |     | 2,000kg | 0,50            | 1,00     | Tanımlı ürün<br>bilgileri<br>görüntülenecektir.            |
| YAZ/GİRİŞ tuşuna<br>basınız.                               |       |       |     |         |                 |          | Etiket yazdırılır.                                         |

#### 2.Yöntem : PLU tanımlaması olmadan yazdırma Yöntemi

Önceden teraziye yüklenmemiş ürünlerin PLU kodu, adı, fiyatı gibi bilgilerin tuş takımından girilerek ürünlerin etiketinin çıkartılması yöntemidir.

Aşağıdaki örnek işlemde birim kg fiyatı 0,50 TL olan 2kg ağırlığındaki soğanın tartım yöntemi anlatılmaktadır.

|                                                                                                    |       | 0     | К   |         | Ekran           | Açıklama |                                                            |
|----------------------------------------------------------------------------------------------------|-------|-------|-----|---------|-----------------|----------|------------------------------------------------------------|
| İşlem Adımı                                                                                                    | Tuş   | Sıfır | Oto | Ağırlık | Birim<br>Fiyatı | Toplam   |                                                            |
| Sıfır modunda geçiş<br>için Sıfır tuşuna<br>basınız.                                                                | Sıfır | •     | •   | 0,000kg | 0,00            | 0,00     | Eğer durum Sıfır<br>konumunda ise bu<br>işlem yok sayılır. |
| SHIFT (ÜST KRKT)<br>tuşuna basarak tuş<br>takımından ürünün<br>PLU kodunu, adını<br>yazın ve Enter<br>tuşuna basın. |       |       | 4   | 0,000kg | 0,00            | 0,00     |                                                            |
| Birim fiyatını girin.                                                                                               |       |       | •   | 0,000kg | 2,00            | 0,00     |                                                            |
| Tartılacak ürünü<br>kefeye yerleştiriniz.                                                                           |       |       | •   | 1,000kg | 2,00            | 2,00     |                                                            |
| YAZ/GİRİŞ tuşuna<br>basınız.                                                                                        |       |       |     |         |                 |          | Etiket yazdırılır.                                         |

Not: Soğanın PLU kodu önceden tanımlanmadığı varsayılmaktadır.

Satış İşlemleri

## 8.1 Dara İşlemi

#### 1. Yöntem: Dara değerini otomatik kabul ederekdara alma işlemi

Bu yöntemde dara bilgisi dara olarak kullanılacak paketin tartımının ağırlığı terazi tarafından otomatik yapılabileceği yöntemdir. Ağırlıklı olarak satılan ürünler için geçerlidir.

Aşağıdaki örnek işlemde bu yöntem ile bir tartım işlemi bulunmaktadır. Birim kg fiyatı 1,00 TL olan 2kg ağırlığındaki elmanın paketi ile tartım yöntemi anlatılmaktadır.

Örnek ürünün (elmanın) PLU kodu 1234 kabul edilmiştir.

|                                                                      |      | 0     | K İşar | eti  |         | Ekran           |        | Açıklama                                            |
|----------------------------------------------------------------------|------|-------|--------|------|---------|-----------------|--------|-----------------------------------------------------|
| İşlem Adımı                                                          | Tuş  | Sıfır | Oto    | Dara | Ağırlık | Birim<br>Fiyatı | Toplam |                                                     |
| Elma paketini<br>kefeye<br>koyunuz.                                  |      |       | •      |      | 1,000kg | 0,00            | 0,00   |                                                     |
| "→T←" tuşuna<br>basınız.                                             | →T←  | •     | •      | •    | 0,000kg | 0,00            | 0,00   | Ağırlık bilgisi<br>sıfırlanır.                      |
| Tartılacak<br>ürünü (Elma)<br>kefeye<br>yerleştiriniz.               |      |       | •      | •    | 2,000kg | 0,00            | 0,00   | Pakette<br>konulan Elma<br>paket hariç<br>tartılır. |
| Yukarıdaki<br>yöntemlerle<br>PLU bilgisini<br>giriniz.               | 1234 | •     | •      |      | 2,000kg | 1,00            | 2,00   |                                                     |
| YAZ/GİRİŞ<br>tuşuna basınız.                                         |      |       |        |      |         |                 |        | Etiket<br>yazdırılır.                               |
| Dara işlemini<br>iptal etmek için<br>"→T←" tuşuna<br>tekrar basınız. | →T←  | •     | •      |      |         |                 |        | Dara ağırlık<br>bilgisi<br>sıfırlanır.              |

#### Not:

• Kısayol tanımlama, dara tanımlama ve yükleme işlemleri Link66 adlı bilgisayar programı aracılığı ile yapılmaktadır.

#### 2. Yöntem: Dara değerini kullanıcı tarafından belirleyere dara alma işlemi

Bu yöntemde dara bilgisi dara olarak kullanılacak paketin tartımının ağırlığı kullanıcı tarafından yapılabileceği yöntemdir. Ağırlıklı olarak satılan ürünler için geçerlidir.

Aşağıdaki örnek işlemde bu yöntem ile bir tartım işlemi bulunmaktadır. Birim kg fiyatı 1,00 TL olan 2kg ağırlığındaki elmanın paketi ile tartım yöntemi anlatılmaktadır.

|                                                                         |      | 0     | K İşar | eti  |          | Ekran           |        | Açıklama                                                         |
|-------------------------------------------------------------------------|------|-------|--------|------|----------|-----------------|--------|------------------------------------------------------------------|
| İşlem Adımı                                                             | Tuş  | Sıfır | Oto    | Dara | Ağırlık  | Birim<br>Fiyatı | Toplam |                                                                  |
| "→0←″ tuşuna<br>basınız.                                                | →0←  | •     | •      | •    | 0,000kg  | 0,00            | 0,00   | Eğer durum<br>Sıfır<br>konumunda<br>ise bu işlem<br>yok sayılır. |
| Tuş<br>takımından<br>dara bilgisini<br>giriniz.                         | 1000 | •     | •      |      | 0,000kg  | 0,00            | 0,00   |                                                                  |
| "→T←″ tuşuna<br>basınız.                                                | →T←  |       | •      | •    | -1,000kg | 0,00            | 0,00   | Ağırlık bilgisi<br>sıfırlanır.                                   |
| Tartılacak<br>ürünü (Elma)<br>kefeye<br>yerleştiriniz.                  |      |       | •      | •    | 2,000kg  | 0,00            | 0,00   | Pakette<br>konulan Elma<br>paket hariç<br>tartılır.              |
| Yukarıdaki<br>yöntemlerle<br>PLUbilgisini<br>giriniz.                   | 1234 |       | •      | •    | 2,000kg  | 1,00            | 2,00   |                                                                  |
| YAZ/GİRİŞ<br>tuşuna<br>basınız.                                         |      |       |        |      |          |                 |        | Etiket<br>yazdırılır.                                            |
| Dara işlemini<br>iptal etmek<br>için "→T←"<br>tuşuna tekrar<br>basınız. | →T←  | •     | •      |      | 0,000kg  | 0,00            | 0,00   | Dara ağırlık<br>bilgisi<br>sıfırlanır.                           |

Örnek ürünün (elmanın) PLU kodu 1234 kabul edilmiştir.

#### 3. Yöntem:

# Dara değerini ürün bilgisi ile önceden tanımlı iken otomatik dara alma işlemi

Bu yöntemde dara bilgisi ürünün bilgisinin cihaza yüklenmesi ile birlikte teraziye yüklenen dara değeri olarak kullanılması yöntemdir. Ağırlıklı olarak satılan ürünler için geçerlidir.

Aşağıdaki örnek işlemde bu yöntem ile bir tartım işlemi bulunmaktadır. Birim kg fiyatı 1,00 TL olan 2kg ağırlığındaki elmanın paketi ile tartım yöntemi anlatılmaktadır.

Örnek ürünün (elmanın) PLU kodu 1234 kabul edilmiştir.

|                                                                                | _                   | ОК             |   |         |                 |        | Açıklama |                                                                     |
|--------------------------------------------------------------------------------|---------------------|----------------|---|---------|-----------------|--------|----------|---------------------------------------------------------------------|
| İşlem Adımı                                                                    | Tuş                 | Sıfır Oto Dara |   | Ağırlık | Birim<br>Fiyatı | Toplam |          |                                                                     |
| "→0←" tuşuna<br>basınız.                                                       | →0←                 | ▼              | • | 4       | 0,000kg         | 0,00   | 0,00     | Eğer durum<br>Sıfır<br>konumunda<br>ise bu<br>işlem yok<br>sayılır. |
| Tuş takımından<br>sıra ile "1",<br>"UST KRK" ve<br>"→T←" tuşlarına<br>basınız. | UST<br>KRK<br>"→T←" |                | • | •       | -1,000kg        | 0,00   | 0,00     |                                                                     |
| Tartılacak<br>ürünü (Elma)<br>kefeye<br>yerleştiriniz.                         |                     |                | • | •       | 2,000kg         | 0,00   | 0,00     | Pakette<br>konulan<br>Elma paket<br>hariç<br>tartılır.              |
| Yukarıdaki<br>yöntemlerle<br>PLUbilgisini<br>giriniz.                          | 1234                |                | • | •       | 2,000kg         | 1,00   | 2,00     |                                                                     |
| YAZ/GİRİŞ<br>tuşuna<br>basınız.                                                |                     |                |   |         |                 |        |          | Etiket<br>yazdırılır.                                               |
| Dara işlemini<br>iptal etmek<br>için "→T←"<br>tuşuna tekrar<br>basınız.        | →T←                 | •              | • |         | 0,000kg         | 0,00   | 0,00     | Dara ağırlık<br>bilgisi<br>sıfırlanır.                              |

#### 8.2 Adet Hesaplama

Terazi ile adet hesaplama kısayol tuşları ile satış ve PLU kodu girilerek satış olmak üzere 2 farklı yöntemi mevcuttur.

#### 1. Yöntem:

#### Kısayol Tuş takımı ile satış yönteminde adet hesaplama

Bu işlemden önce Link66 bilgisayar programı ürünlerin birim Adet/Kg fiyatının teraziye aktarılmış ve ilgili kısayol tuşlarına atama yapılmış olması gerekmektedir.

Aşağıdaki örnek işlemde bu yöntem ile adet hesaplama işlemi bulunmaktadır. Birim adet/kg fiyatı 1,00 TL olan ananas meyvesinden 16 adetin hesaplanması yöntemi anlatılmaktadır.

Örnek ürünün (ananas) @ kısayol tuşuna tanımlanmış kabul edilmiştir.

|                                                  |      | ОК    |     |         | Ekran           |        | Açıklama                                                            |
|--------------------------------------------------|------|-------|-----|---------|-----------------|--------|---------------------------------------------------------------------|
| İşlem Adımı                                      | Tuş  | Sıfır | Oto | Ağırlık | Birim<br>Fiyatı | Toplam |                                                                     |
| Sayısal (Nümerik)<br>tuş takımdan 16<br>girin.   | 16   | •     | •   | 0,000kg | 0,00            | 0,00   |                                                                     |
| ADET tuşuna<br>basınız                           | Adet | •     | •   | 0,000kg | 0,00            | 0,00   | LCD ekranda sağ<br>tarafta girilen adet<br>bilgisi<br>görüntülenir. |
| Kısayol tuş<br>takımında ürünün<br>tuşuna basın. | @    |       | •   | 0,000kg | 1,00            | 16,00  |                                                                     |
| YAZ/GİRİŞ tuşuna<br>basınız.                     |      |       |     |         |                 |        | Etiket yazdırılır.                                                  |

#### 2. Yöntem:

#### PLU kodu girilerek satış yöntemi ile adet hesaplama

Bu işlemden önce Link66 bilgisayar programı ürünlerin birim Adet/Kg fiyatının teraziye aktarılmış olması gerekmektedir.

Aşağıdaki örnek işlemde bu yöntem ile adet hesaplama işlemi bulunmaktadır. Birim adet/kg fiyatı 1,00 TL olan ananas meyvesinden 16 adetin hesaplanması yöntemi anlatılmaktadır.

Örnek ürünün (ananas) PLU kodu 1320 kabul edilmiştir.

|                                                             |      | ОК    |     |         | Ekran           | Açıklama |                                                                     |
|-------------------------------------------------------------|------|-------|-----|---------|-----------------|----------|---------------------------------------------------------------------|
| İşlem Adımı                                                 | Tuş  | Sıfır | Oto | Ağırlık | Birim<br>Fiyatı | Toplam   |                                                                     |
| Sayısal (Nümerik)<br>tuş takımdan 16<br>girin.              | 16   | •     | •   | 0,000kg | 0,00            | 0,00     |                                                                     |
| ADET tuşuna<br>basınız                                      | Adet | •     | •   | 0,000kg | 0,00            | 0,00     | LCD ekranda sağ<br>tarafta girilen adet<br>bilgisi<br>görüntülenir. |
| Ürünün PLU<br>kodunu girin veya<br>kısayol tuşuna<br>basın. | 1320 |       | •   | 0,000kg | 1,00            | 16,00    |                                                                     |
| YAZ/GİRİŞ tuşuna<br>basınız.                                |      |       |     |         |                 |          | Etiket yazdırılır.                                                  |

#### 8.3 İndirim Hesaplama

Terazide 2 farklı yöntem ile indirimli tartım işlemi yapılabilir. Bu işlem şifreye bağlıdır.

#### 1. Yöntem:

#### %İndirim Tuşu ile hesaplama

Bu yöntem oransal indirim belirleme amaçlıdır. Bu işlemden önce Link66 bilgisayar programı ürünlerin birim Adet/Kg fiyatının teraziye aktarılmış ve ilgili kısayol tuşlarına atama yapılmış olması gerekmektedir.

Aşağıdaki örnek işlemde bu yöntem ile indirimli hesaplama işlemi bulunmaktadır. Birim adet/kg fiyatı 10,00 TL olan şeftali meyvesinden %5 indirimli halinin hesaplanması anlatılmaktadır.

|                                                                          |          | 0     | К   |         | Ekran           |        | Açıklama                          |
|--------------------------------------------------------------------------|----------|-------|-----|---------|-----------------|--------|-----------------------------------|
| İşlem Adımı                                                              | Tuş      | Sıfır | Oto | Ağırlık | Birim<br>Fiyatı | Toplam |                                   |
| Sayısal (Nümerik)<br>tuş takımdan<br>indirimli hali<br>(oranı) 95 girin. | 9 5      | •     | ٩   | 0,000kg | 0,95            | 0,00   |                                   |
| %İndirim tuşuna<br>basınız                                               | %İndirim | •     | •   | 0,000kg | 0,00            | 0,00   | Teraziden bip<br>sesi gelecektir. |
| Tartılacak ürünü<br>kefeye<br>yerleşitiriniz.                            |          | •     | •   | 1,000kg | 0,95            | 0,00   |                                   |
| Ürünün PLU<br>kodunu girin veya<br>kısayol tuşuna<br>basın.              | 2001     |       | 4   | 0,000kg | 1,00            | 9,50   |                                   |
| YAZ/GİRİŞ<br>tuşuna basınız.                                             |          |       |     |         |                 |        | Etiket yazdırılır.                |

Yukarıdaki Örnek ürünün (Şeftali) PLU kodu 2001 kabul edilmiştir.

#### 2. Yöntem:

#### Toplam İndirim Yöntemi ile hesaplama

Bu yöntem miktarsal indirim belirleme amaçlıdır. Bu işlemden önce Link66 bilgisayar programı ürünlerin birim Adet/Kg fiyatının teraziye aktarılmış ve ilgili kısayol tuşlarına atama yapılmış olması gerekmektedir.

Aşağıdaki örnek işlemde bu yöntem ile indirimli hesaplama işlemi bulunmaktadır. Birim adet/kg fiyatı 10,00 TL olan erik meyvesinden 50 Kuruş indirimli halinin hesaplanması anlatılmaktadır.

| _                                                                                       |                         | 0     | К   |         | Ekran           |        | Açıklama                                                 |
|-----------------------------------------------------------------------------------------|-------------------------|-------|-----|---------|-----------------|--------|----------------------------------------------------------|
| İşlem Adımı                                                                             | Tuş                     | Sıfır | Oto | Ağırlık | Birim<br>Fiyatı | Toplam |                                                          |
| Sayısal (Nümerik)<br>tuş takımdan sıra<br>ile Üst Krk<br>%indirim<br>tuşlarına basınız. | Üst Krk<br>+<br>İndirim | •     | •   | 0,000kg | 0,95            | 0,00   | LCD ekranda<br>Miktar İskonto<br>mesajı<br>görünecektir. |
| İndirim miktarını<br>giriniz.                                                           | 0,50                    | •     | •   | 0,000kg | 0,00            | 0,00   |                                                          |
| Kısayol tuş<br>takımından Enter<br>/ Gir tuşuna<br>basını.                              | Enter /<br>Gir          | •     | •   | 0,000kg | 0,00            | 0,00   |                                                          |
| Tartılacak ürünü<br>kefeye<br>yerleşitiriniz.                                           |                         | •     | •   | 0,000kg | 0,00            | 0,00   |                                                          |
| Ürünün PLU<br>kodunu girin veya<br>kısayol tuşuna<br>basın.                             | 2222                    |       | ٩   | 1,000kg | 10,00           | 9,50   |                                                          |
| YAZ/GİRİŞ<br>tuşuna basınız.                                                            |                         |       |     |         |                 |        | Etiket yazdırılır.                                       |

Yukarıdaki Örnek ürünün (Erik) PLU kodu 2222 kabul edilmiştir.

#### 8.4 Ürün Adı Fonksiyonu

Bu yöntem genelde teraziye yüklü olmayan geçici ürünlerin tartım işlemlerinin yapılmasında kullanılmaktadır.

- 1.Adım : Üst Krk ve İsim Girişi tuşlarına basınız.
- 2.Adım : Kısayol tuş takımından ürünün adını yazınız.

3.Adım : Enter / Gir tuşuna basınız.

#### 8.5 Fiyat Değiştirme Fonksiyonu

Fiyat değişikliği kalıcı değişiklik ve geçici değişiklik olmak üzere 2 farklı şekilde yapılmaktadır.

#### 1. Yöntem:

#### Geçici Fiyat Değişikliği

Bu yöntem terazide tanımlı herhangi bir ürünün birim fiyatı geçici olarak değiştirilmesidir.

| _                                                           |                | 0     | К   |         | Ekran           |        | Açıklama                                                      |
|-------------------------------------------------------------|----------------|-------|-----|---------|-----------------|--------|---------------------------------------------------------------|
| İşlem Adımı                                                 | Tuş            | Sıfır | Oto | Ağırlık | Birim<br>Fiyatı | Toplam |                                                               |
| Ürünün PLU<br>kodunu girin veya<br>kısayol tuşuna<br>basın. | 2222           | •     | ٩   | 0,000kg | 10,00           | 0,00   | LCD Ekranda<br>kayıtlı birim<br>fiyat<br>görünecektir.        |
| Fiyat tuşuna<br>basınız.                                    | Fiyat          |       |     | 0,000kg | 0,00            | 0,00   | LCD ekranda<br>FİYAT? Mesajı<br>belirir.                      |
| Yeni fiyatı giriniz.                                        | 8,00           |       |     | 0,000kg | 8,00            | 0,00   |                                                               |
| YAZ / GİRİŞ<br>tuşuna basını.                               | YAZ /<br>GİRİŞ |       |     | 0,000kg | 8,00            | 0,00   | LCD Ekranda<br>girilen geçici<br>birim fiyat<br>görünecektir. |
| YAZ / GİRİŞ<br>tuşuna basınız.                              | YAZ /<br>GİRİŞ |       |     |         |                 |        | Etiket yazdırılır.                                            |

Yukarıdaki örnekte kayıtlı birim fiyatı 10,00 TL olan 2222 PLU kodlu ürünün birim fiyatı geçici olarak 8,00 TL olarak değiştirilmiştir.

#### 2. Yöntem:

#### Kalıcı Fiyat Değişikliği

Bu yöntem terazide tanımlı herhangi bir ürünün birim fiyatı kalıcı olarak değiştirilmesidir.

| _                                                           |                | 0     | К   |         | Ekran           |        | Açıklama                                                      |
|-------------------------------------------------------------|----------------|-------|-----|---------|-----------------|--------|---------------------------------------------------------------|
| İşlem Adımı                                                 | Tuş            | Sıfır | Oto | Ağırlık | Birim<br>Fiyatı | Toplam |                                                               |
| Ürünün PLU<br>kodunu girin veya<br>kısayol tuşuna<br>basın. | 2222           | •     | •   | 0,000kg | 10,00           | 0,00   | LCD Ekranda<br>kayıtlı birim<br>fiyat<br>görünecektir.        |
| Fiyat tuşuna 1.5<br>saniye basılı<br>tutun.                 | Fiyat          |       |     | 0,000kg | 0,00            | 0,00   | LCD ekranda<br>PLU Fiyat<br>Değştirme<br>Mesajı belirir.      |
| Yeni fiyatı giriniz.                                        | 8,00           |       |     | 0,000kg | 8,00            | 0,00   |                                                               |
| YAZ / GİRİŞ<br>tuşuna basını.                               | YAZ /<br>GİRİŞ |       |     | 0,000kg | 8,00            | 0,00   | LCD Ekranda<br>girilen kalıcı<br>birim fiyat<br>görünecektir. |
| YAZ / GİRİŞ<br>tuşuna basınız.                              | YAZ /<br>GİRİŞ |       |     |         |                 |        | Etiket yazdırılır.                                            |

Yukarıdaki örnekte kayıtlı birim fiyatı 10,00 TL olan 2222 PLU kodlu ürünün birim fiyatı kalıcı olarak 8,00 TL olarak değiştirilmiştir.

## 9. Tuşların Genel Kullanımı

| Tuş                     | Fonksiyon                                                                                                    | İşlem                                                                                                    | Açıklama                                                                              |
|-------------------------|----------------------------------------------------------------------------------------------------|----------------------------------------------------------------------------------------------------|---------------------------------------------------------------------------------------|
| YAZ / GİRİŞ             | Tartım işlemi sonrası<br>etiketin yazdırılmasını<br>sağlar.<br>Ayrıca onaylama<br>işlemlerinde kullanılır.                                             |                                                                                                    |                                                                                       |
| Oto. Yaz                | Etiketlerin otomatik<br>olarak yazdırılmasını<br>sağlar.                                                                                               | Oto Yaz tuşunu<br>basılı tutun.                                                                                      | Otomatik Yaz-<br>dırma işlemini<br>iptal etmek<br>Oto Yaz tuşunu<br>basılı tutun.     |
| ← Geri Sil<br>Besleme ↓ | Etiket Giriş / Çıkışını<br>kontrol etmek için<br>kullanılabilir. Giriş<br>fiyatı ve diğer bilgile-<br>rin girişini iptal etmek<br>için kullanılabilir. | Bir defa basma<br>Etiketi biraz ilerle-<br>tir. Uzun süreli<br>basma etiketin<br>otomatik ayar-<br>lanmasını sağlar. | Etiketin çık-<br>maması gibi<br>durumlarda bu<br>tuşu uzun<br>süreli basılı<br>tutun. |
| Sistem Giriş            | Terazi üzerinden bazı<br>ayarların (yapılandır-<br>ma işlemleri) yapıla-<br>bilmesini sağlar.                                                          | Siste Giriş tuşuna<br>1 saniyeden fazla<br>basınız.                                                                  |                                                                                       |
| İletişimi<br>Sına       | PLU tartımında<br>ethernet bağlantısının<br>normal ve zamanında<br>olup olmadığı için test<br>edin.                                                    |                                                                                                    |                                                                                       |

| PLU                      | Teraziye kayıtlı ürün<br>bilgilerinin görüntü-<br>lenmesini sağlar. Aynı<br>zamanda Kısayol<br>tablosunda 113 ~ 224<br>arası tuşların çağrıl-<br>masına yardımcı olur. |                                                                                          |                                                                                           |
|--------------------------|----------------------------------------------------------------------------------------------------|------------------------------------------------------------------------------------------|-------------------------------------------------------------------------------------------|
| Sabit Fiyat              | Sürekli aynı ürün<br>tartımı yapılmasında<br>kullanılır.                                                                                                    | Sürekli aynı PLU<br>yu tartım olma-<br>ması için Sabit<br>Fiyat tuşuna bası-<br>nız.     | Sabit Fiyat<br>özelliğini iptal<br>etmek için<br>Sabit Fiyat<br>tuşuna tekrar<br>basınız. |
| Dara                     | O anki tartım değerini<br>Dara olarak kabul<br>etmek için kullanılır.                                                                                                  | Dara Tuşuna<br>Basınız.                                                                  |                                                                                           |
| $\leftarrow \rightarrow$ | Seçenekler arası<br>dolaşma gibi işlemler<br>için kullanılır.                                                                                                    | Önceki seçenekler<br>için ← tuşuna,<br>sonraki seçenek-<br>ler için → tuşuna<br>basınız. |                                                                                           |
| с                        | <ol> <li>Sadece birim fiya-<br/>tını temizlemek için<br/>kullanın.</li> <li>Hata mesajlarını<br/>temizlemek için kulla-<br/>nın.</li> </ol>                            | C tuşuna basınız.                                                                        |                                                                                           |

## 10. Bazı Temel İşlemler

## 10.1 Fiyat Etiket Kopyala

Bu işlem, tartım işlemi sırasında son yazdırılan PLU etiketini istenilen adette tekrar yazdırmak için kullanılır.

- 1. Kopya tuşuna basınız.
- 2. Kopya sayısını giriniz.
- 3. YAZ / GİRİŞ tuşuna basınız.

İptal etmek için C tuşuna basınız.

## 10.2 Fiş Yazdırma

Bu işlem sürekli form şeklindeki fiş kağıtlarına yazdırma yapmak için kullanılır.

Fiş kağıdı takılması ile ilgili daha detaylı bilgi için 11 nci sayfaya bakınız. Yazdırma işleminden önce kağıt tipinin **FİŞ / RECEIPT** olarak belirlenmesi gerekmektedir.

### 10.2.1 Kağıt tipini FİŞ / RECEIPT olarak belirleme adımları

1) Sistem Giriş tuşunu 2 saniye basılı tutunuz. (LCD Ekranda SİSTEM AYARI mesajı çıkacaktır)

2) Enter / GİR tuşuna basınız.

(LCD Ekranda DONANIM AYARI mesajı çıkacaktır)

3) Enter / GİR tuşuna basınız.

(LCD Ekranda **EKRAN PARLAKLIĞI** mesajı çıkacaktır)

**4)** Sağ Ok  $(\rightarrow)$  tuşuna (Kısayol Tablosunda **P** Harfinin üzerinde) 5 defa basınız.

(LCD Ekranda KAĞIT / PAPER mesajı çıkacaktır)

5) Düzen ve Enter / GİR tuşuna basınız.

Sağ Ok ( $\rightarrow$ ) tuşuna (Kısayol Tablosunda **P** Harfinin üzerinde) **FİŞ / RECEİPT** mesajı çıkana kadar basınız.

6) Enter / GİR tuşuna basınız.

Not: Kağıt tipi değişikliği Aclas Active Sync adlı programdan da yapılabilir.

#### 10.2.2 Fiş Yazdırma adımları

Fişe yazdırılacak ürünün PLU kodunu

| Sıra No                                                                | İŞLEM                                                                                      |  |  |
|------------------------------------------------------------------------|--------------------------------------------------------------------------------------------|--|--|
| 1                                                                      | Tartılacak Ürünü Kefeye Yerleştiriniz.                                                     |  |  |
| 2                                                                      | Sayısal (Nümerik) tuş takımdan PLU kodunu girin veya Kısayol<br>tablosundan ürünü seçiniz. |  |  |
| 3                                                                      | YAZ/GİRİŞ tuşuna basınız. (Hafızaya alacaktır)                                             |  |  |
| Not: Tartılacak ürün sayısı kadar yukarıdaki 3 adımı gerçekleştiriniz. |                                                                                            |  |  |
| 4                                                                      | YAZ/GİRİŞ tuşuna basınız. (Etiket yazdırılır.)                                             |  |  |

Aşağıdaki örnek resimde 4 ürün tartımı yapılarak fiş olarak yazdırılmıştır.

| BILKU             | R BILGIS | SAYAR    |
|-------------------|----------|----------|
| 16-04-201         | 9        | 09:33    |
| kg                | TL/kg    | TL       |
| PATLICAN          |          |          |
| 0,150<br>SARIMSAK | 6, 50    | 0, 98    |
| 0, 354<br>SOĞAN   | 8, 50    | 3, 01    |
| 0, 204<br>PATATES | 3, 50    | 0, 71    |
| 0, 370            | 2, 50    | 0, 93    |
| ÚRÚN 4 T          | OPLAM    | TL5, 63  |
| TOPLAM:           |          | TL5, 63  |
|                   |          | NO:00011 |

**Not:** Fiş dizaynı kullanıcı tarafından değiştirilemez. Sadece firma adı (Yukarıdaki fiş örneğinde **BİLKUR BİLGİSAYAR**) bilgisi değiştirilebilir.

#### 10.3 Normal Paket Tartımı

Bu işlem farklı ağırlığa sahip aynı ürünün etiketinin hızla basımı için uygundur.

BU işleme başlamadn önce Oto Yaz ve Fiyat Kontrol tuşları basılı tutularak LCD ekranda Oto Yaz ve Sabit Fiyat seçeneklerinin altına 🔼 işaretinin geldiğine emin olunuz.

- 1. PLU yu seçin veya birim fiyatını giriniz.
- 2. Ürün ve paketini kefeye yerleştiriniz.

Ürün kefeye yerleştirildiği anda etiketi otomatik yazdırılır.

İptal etmek için Oto Yaz ve Sabit Fiyat tuşlarını basılı basınız.

#### 10.4 Sabit Fiyatlı Paket Tartımı

Bu işlem aynı ağırlığa sahip aynı tipteki etiketin hızla basımı için uygundur. Bu tarz ürünlerin bu tipte olduğuna dair tanımlamaların önceden teraziye yüklenmiş olması gerekmektedir.

BU işleme başlamadan önce Oto Yaz ve Fiyat Kontrol tuşları basılı tutularak LCD ekranda Sabit Fiyat seçeneklerinin altına 🔼 işaretinin geldiğine emin olunuz.

- 1. Ürün ve paketini kefeye yerleştiriniz.
- 2. PLU yu seçin veya birim fiyatını giriniz.
- 3. YAZ / GİRİŞ tuşuna basarak yazdırmayı sağlayınız.

Bu yöntemde tartım ağırlığından bağımsız olarak birim fiyat/adet şeklinde etiket baskısı alınır.

#### 10.5 Sabit Ağırlıklı Paket Tartımı

Bu işlem aynı ağırlığa sahip aynı tipteki etiketin hızla basımı için uygundur. Bu tarz ürünlerin bu tipte olduğuna dair tanımlamaların önceden teraziye yüklenmiş olması gerekmektedir.

BU işleme başlamadan önce Oto Yaz ve Fiyat Kontrol tuşları basılı tutularak LCD ekranda Sabit Fiyat seçeneklerinin altına 🔼 işaretinin geldiğine emin olunuz.

- 1. Ürün ve paketini kefeye yerleştiriniz.
- 2. PLU yu seçin veya birim fiyatını giriniz.
- 3. YAZ / GİRİŞ tuşuna basarak yazdırmayı sağlayınız.

Bu yöntemde tartım ağırlığından bağımsız olarak birim fiyat/adet şeklinde etiket baskısı alınır.

#### 10.6 Hediye Sepeti Özelliği

Bu özellik genelde birden fazla ürün içerebilen sanal tek bir ürün oluşturmak için tercih edilen bir yöntemdir. Bu işlev bilgisayar ortamında tanımlanarak teraziye aktarılması gerekmektedir.

Tanımlama Adımları

- Link66 programını açın.
- LFCODE olarak 950002 tanımlayın.
- Name1 olarak "Hediye Paketi" tanımlayın.
- Unit Price olarak "0" tanımlayın.
- Package Type olarak "package by weight" tanımlayın.
- Package weight olarak "0" tanımlayın.

Örneğin Hediye paketi kısayolu: 01, Elma kısayolu 06, Armut kısayolu 07 ve Üzüm kısayolu 07 olarak tanımlandığında kullanım şekli aşağıdaki gibi olacaktır.

|                                                             |     |         | Ekran           |        | Açıklama                                                          |
|-------------------------------------------------------------|-----|---------|-----------------|--------|-------------------------------------------------------------------|
| İşlem Adımı                                                 | Tuş | Ağırlık | Birim<br>Fiyatı | Toplam |                                                                   |
| 01 Kısayol tuşuna<br>basınız.                               |     | 0,000kg | 0,00            | 0,00   | Uzun bip sesi çıkacak ve<br>hediye paketi moduna<br>girilecektir. |
| 1 nci ürünü kefeye<br>koyunuz ve kısayol<br>tuşuna basınız. | 06  | 1,000kg | 10,00           | 10,00  |                                                                   |
| 2 nci ürünü kefeye<br>koyunuz ve kısayol<br>tuşuna basınız. | 07  | 1,000kg | 11,00           | 10,00  |                                                                   |
| 3 ncü ürünü kefeye<br>koyunuz ve kısayol<br>tuşuna basınız. | 08  | 1,000kg | 12,00           | 12,00  |                                                                   |
| 01 Kısayol tuşuna<br>basınız.                               |     | 0,000kg | 0,00            | 0,00   | Toplam tutarlı etiket<br>yazdırılacaktır.                         |

Paket ağırlık sütun değeri 1 olduğunda her ürün kefeye konulduğunda o ürünün etiketi en sonda ise toplamın etiketi yazdırılır.

## 11. İşlev Ayarları

#### 11.1 Yeni PLU Tanımlama

Terazi üzerinden yeni bir PLU bilgisi tanımlama amaçlıdır. Bu işlev bilgisayar programı tarafından şifre ile kilitlenebilir.

#### İşlem Adımları

| İşlem Adımı                                    | Açıklama                                                |
|------------------------------------------------|---------------------------------------------------------|
| PLU tuşunu bip sesi gelene kadar basılı tutun. | Ekranda LFCODE mesajı<br>çıkacaktır.                    |
| Ürünün PLU kodunu yazınız.                     | 1 ~ 6 hane olarak girilebilir.                          |
| Enter tuşu ile onaylayın.                      | Aşağıdaki tablodan gerekli bilgileri<br>girip kaydedin. |

Bu işlem ile PLU tanımlama moduna girilmiş olacaktır.

| Kısayol | Bilgi                           | Açıklama                                |
|---------|---------------------------------|-----------------------------------------|
| Ν       | İSİM, İSİM2, İSİM3              | Ürün Adı Bilgisi, Max. 36 karekter      |
| С       | ÜRÜN KODU                       | Barkod No Bilgisi, Max. 7 karekker      |
| Р       | BİRİM FİYAT                     | Birim Fiyatı Bilgisi, Max. 3 karekter   |
| L       | MAX.FİYAT LİMİTİ                |                                         |
| U       | TARTIM BİRİMİ                   | g,10g,100g,kg,Lb vb. seçeneklerden biri |
| F       | ÜRETİM TARİHİ                   | Yazdır / Yazdırma seçenekleri           |
| V       | GEÇERLİLİK SÜRESİ               | Gün veya Saat seçenekleri               |
| Т       | DARA AĞIRLIĞI                   | Normal, Tezgah (Kefe) seçenekleri       |
| В       | BARKOD TİPİ                     | 1 ~ 99 arası bir değer                  |
| D       | DEPARTMAN                       | 0 ~ 99 arası bir değer                  |
| G       | GRUP                            | 0 ~ 99 arası bir değer                  |
| 0       | ORİJİN                          | 0 ~ 500 arası bir değer                 |
| W       | PACKING WEIGHT                  | Paket Ağırlığı                          |
| Y       | PACKING TYPE                    | Normal, Fixed Weight, Fixed Price vb.   |
| R       | ARALIK/RANGE                    | PLU aralığı belirleme                   |
| Т       | TEXT                            | Text1Text8                              |
| I       | LABEL SELECT/ETİKET SEÇ         | Kayıtlı Etiketlerden birini belirleme   |
| D       | DISCOUNT/INDIRIM                | Normal, Oran, Tablo seçenekleri         |
| Р       | PRODUCT DATE / ÜRETİM<br>TARİHİ | Üretim Tarihini belirleme               |
| F       | FLAG                            | Öneki belirleme                         |
|         | İNDİRİM 1/2 PLU                 |                                         |
|         | İNDİRİM 1/4 PLU                 |                                         |
| Н       | HOTKEY/KISAYOL                  | Kısayol tanımlama                       |
| R       | PLU DISCOUNT                    |                                         |
| S       | SAVE / KAYDET                   | Yapılan Girişleri Kaydetme              |

Bu adımda bilgi girmek istenmiyor ise  $\rightarrow$  tuşu ile bir sonraki adıma geçilebilir.

#### 11.2 PLU Bilgi Değiştirme

Terazi üzerinden var olan bir PLU bilgisini değiştirme amaçlıdır. Bu işlev bilgisayar programı tarafından şifre ile kilitlenebilir.

İşlem Adımları

| İşlem Adımı                                                               | Açıklama                               |  |  |  |
|---------------------------------------------------------------------------|----------------------------------------|--|--|--|
| PLU tuşunu 2 saniye basılı tutun.                                         | Ekranda PLU EDIT mesajı<br>çıkacaktır. |  |  |  |
| Bilgileri değiştirilecek Ürünün PLU kodunu<br>yazınız.                    | $1\sim 6$ hane olarak girilebilir.     |  |  |  |
| Enter tuşu ile onaylayın.                                                 |                                        |  |  |  |
| Yukarıdaki tabloya göre değiştirilecek bilgileri giriniz ve kayıt ediniz. |                                        |  |  |  |

#### 11.2 Sistem Ayarları

Bu bölümde terazi üzerinden ekran parlaklılığı, tarih, saat bilgisi, etiket seçimi, kağıt tipi, yazdırma hızı, ağ ayarları, menü düzeni, raporlamalar gibi ayarların değiştirilmesi gibi işlemlerin yapılabilmektedir. Bu işlev bilgisayar programı tarafından şifre ile kilitlenebilir.

İşlem Adımları

| İşlem Adımı                                            | Açıklama                                   |
|--------------------------------------------------------|--------------------------------------------|
| Sistem Giriş tuşunu 2 saniyeden fazla basılı<br>tutun. | Ekranda SİSTEM AYARI mesajı<br>çıkacaktır. |
| Bilgileri değiştirilecek seçeneği aktifedin.           | Seçenek tablosu aşağıdadır.                |
| Enter tuşu ile onaylayın.                              |                                            |
| Yeni bilgileri giriniz veya seçip kayıt ediniz.        |                                            |

Ana Seçenekler

- 1. SİSTEM AYARI ( SYSTEM SET )
- 2. MENÜ DÜZENİ (EDIT MENU)
- 3. RAPOR ( REPORT )

Seçenekleri onaylamak için Enter seçenekleri değiştirmek  $\leftarrow$  ve  $\rightarrow$  tuşları kullanılabilir.

## 11.2.1 SİSTEM AYARI Seçenekleri Listesi

| DONANIM AYARI / HARD | WARE SET       |                                    |
|----------------------|----------------|------------------------------------|
| EKRAN PARLAKLIĞI     | Contrast       | 0 ~ 39 arası                       |
| Oto. Yenileme zamanı |                | 0 ~ 39 arası                       |
| TARİH                | TARİH          | YYAAGG Formatında                  |
|                      | ZAMAN          | SSDDSS Formatında                  |
| HİZALA               |                | -8 ~ 8 arası bir değerdir.         |
| ETİKET SEÇ           |                | 1 ~ 32 arası bir değerdir.         |
|                      | ЕТІКЕТ         | Ara boşluklu ve yapışkanlı kağıt   |
|                      | FİŞ            | Ara boşluksuz ve yapışkansız kağıt |
| KAĞIT                | GERİ SARMA YOK |                                    |
|                      | ÖZEL ETİKET    | Siyah çizig ile ayrılmış kağıt     |
|                      | FİŞ YAZ ETİKET |                                    |

| AĞ AYARI / NETWOR          | ( SET               |                                          |
|----------------------------|---------------------|------------------------------------------|
|                            | Local IP adres      | IP Adresi (Standart: 192.168.1.87)       |
| İnternet protokol (TCP/IP) | Subnet Mask         | Alt Ağ Maskesi (Standart: 0.0.0.0)       |
|                            | Default Gateway     | Varsayılan Ağ Geçidi (Standart: 0.0.0.0) |
| Host IP                    |                     | IP Adresi (Standart: 192.168.1.87)       |
|                            | Bağlantı Noktası    |                                          |
|                            |                     | Çevrimiçi Kapalı                         |
|                            | Ağ Yazıcısı Devrede | Çevrim içi satış açık                    |
|                            |                     | Çevrimiçi izleme açık                    |

| PARAMETRE AYARI / PARAMETER SET             |                                        |
|---------------------------------------------|----------------------------------------|
| Kaynak Fiyatı                               | Seçenekler: Hayır ve Evet              |
| Ağırlık bölümünü yazdır                     | Seçenekler: Ağırlık ve Adet            |
| Hiçbir ağırlık<br>yazdırılamıyor            | Seçenekler: Hayır, Evet ve oto. yazdır |
| Devamlı Dara                                | Seçenekler: Hayır ve Evet              |
| Elle Dara                                   | Seçenekler: Hayır ve Evet              |
| Ön Dara                                     | Seçenekler: Hayır ve Evet              |
| İskontolu ürünlere 23<br>departman kodu ata | Seçenekler: Hayır ve Evet              |
| Rapor Uyarısı                               | Seçenekler: Hayır ve Evet              |

| Rüzgarlı Ortam                                                  | 0 ~ 3 arası bir değer     |
|-----------------------------------------------------------------|---------------------------|
| Sıfır Birim Fiyatı Yazdırma                                     | Seçenekler: Hayır ve Evet |
| Başlangıç Barkod Ayarı                                          | 0 ~ 250 arası bir değer   |
| Para Yeri                                                       | Seçenekler:Arka ve Ön     |
| Tek parça için geçerli<br>miktar sütünundaki<br>ondalık noktası | Seçenekler: Hayır ve Evet |

#### FİYAT FORMATI/ CURRENCT FORMAT

Fiyat Formatı

Seçenekler: N.NN, N.NNN, N ve N.N

| DEVAMLI PLU YAZ / CONTIUE PRINT PLU |                                                    |
|-------------------------------------|----------------------------------------------------|
| PLU KODU BAŞLANGICI                 | PLU kodunun başlangıç değeri: 1 ~ 6 Karekter arası |
| PLU KODU SONU                       | PLU kodunun son değeri: 1 ~ 6 Karekter arası       |

| TOPLAM FİYAT FORMATI / AMOUNT FORMAT |                               |
|--------------------------------------|-------------------------------|
| Fiyat Formatı                        | Seçenekler: T.TT, T.T ve T.T0 |

| SYS AĞR.BRM / SYS WEIGHT UNIT |                                                                                               |
|-------------------------------|-----------------------------------------------------------------------------------------------|
| SYS.AĞR.BRIM                  | Seçenekler: kg, oz, lb, 50g, 500g, 600g, Adet g, Adet Kg, Adet<br>oz, Adet lb, g, 10g ve 100g |

| FİYAT YUVARLA / ROUND |                                   |  |
|-----------------------|-----------------------------------|--|
| FİYAT YUVARLA         | Seçenekler: 0 ~12 arası bir değer |  |
|                       |                                   |  |

| TEZGAHTAR / CLERK |                                     |
|-------------------|-------------------------------------|
| TEZGAHTAR NO      | Seçenekler : 1 ~ 99 arası bir değer |
| İSİM              | Tezgahtar isim bilgisi              |
| ŞİFRE             | Tezgahtar şifre bilgisi (4 Hane)    |

| TEZGAHTAR KONUMU / CLERK MODES |                                               |
|--------------------------------|-----------------------------------------------|
| TEZGAHTAR KONUMU               | SEÇENEKLER: TEZGAHTAR YOK ve NORMAL TEZGAHTAR |

| ETİKET ARKAPLANINI YAZDIR / BACKGROUND PRINT |                           |  |
|----------------------------------------------|---------------------------|--|
| ETİKET ARKA PLANI YAZDIR                     | SEÇENEKLER: EVET ve HAYIR |  |

| MENÜ SIFIRLAMA / RESET        |                           |
|-------------------------------|---------------------------|
| TÜM PLU VERİSİNİ SİL          | SEÇENEKLER: EVET ve HAYIR |
| PARAMETRE AYARLARINI SİL      | SEÇENEKLER: EVET ve HAYIR |
| PLU, PARAMETRE AYARLARINI SİL | SEÇENEKLER: EVET ve HAYIR |
| BÜTÜN RAPORLARINI SİLME       | SEÇENEKLER: EVET ve HAYIR |

## 11.2.2 MENÜ DÜZENİ Seçenekleri Listesi

#### PLU DÜZENİ / PLU EDIT

Yeni bir ürün için bilgilerin tanımlandığı bölümdür. Detayları için 11.1 bölümüne bakınız.

| DARA DÜZENİ / TARE EDIT |                                    |
|-------------------------|------------------------------------|
| İNDEKS                  | Seçenekler: 1 ~ 99 arası bir değer |

#### İSKONTO / DISCOUNT

| İNDEKS | Seçenekler: 1 ~ 99 arası bir değer |
|--------|------------------------------------|
|        |                                    |

| SATIŞ MESAJI (MESAJ 1) DÜZEN / SALE MESSAGE (NOTE 1) EDIT |                                   |  |
|-----------------------------------------------------------|-----------------------------------|--|
| PLU                                                       | Ürünün PLU kodu (1~6 hane)        |  |
| Satır 1 ~ 8                                               | 1 ~ 8 nci Satır Mesajı            |  |
| KAYDET                                                    | Girilen Bilgilerin Kayıt Edilmesi |  |
| KAYDET                                                    | Girilen Bilgilerin Kayıt Edilmesi |  |

| SATIŞ MESAJI (MESAJ 2) DÜZEN / INGREDIENT (NOTE 2) EDIT |                                   |  |
|---------------------------------------------------------|-----------------------------------|--|
| PLU                                                     | Ürünün PLU kodu (1~6 hane)        |  |
| Satır 1 ~ 8                                             | 1 ~ 8 nci Satır Mesajı            |  |
| KAYDET                                                  | Girilen Bilgilerin Kayıt Edilmesi |  |

| EKSTRA MESAJ (MESAJ 3) DÜZEN / EXTRA MESSAGE (NOTE 3) EDIT |                                   |  |
|------------------------------------------------------------|-----------------------------------|--|
| PLU                                                        | Ürünün PLU kodu (1~6 hane)        |  |
| Satır 1 ~ 8                                                | 1 ~ 8 nci Satır Mesajı            |  |
| KAYDET                                                     | Girilen Bilgilerin Kayıt Edilmesi |  |

| MESAJ 4 DÜZENİ / NOTE 4 EDIT |                                    |  |
|------------------------------|------------------------------------|--|
| PLU                          | Ürünün PLU kodu (1~6 hane)         |  |
| Satır 1 ~ 8                  | 1 ~ 8 nci Satır Mesajı             |  |
| KAYDET                       | Girilen Bilgilerin Kayıt Edilmesi  |  |
| DEPARTMAN / DEPARTMEN        |                                    |  |
| İNDEKS                       | Seçenekler: 1 ~ 99 arası bir değer |  |
| İSİM                         | Departman Adı                      |  |

| GRUP / GROUP |                                    |
|--------------|------------------------------------|
| İNDEKS       | Seçenekler: 1 ~ 99 arası bir değer |
| İSİM         | Grup Adı                           |

| EKRAN BİLGİ DÜZENİ / LCD ADVISE EDIT |                                 |  |
|--------------------------------------|---------------------------------|--|
| Edit Advise Msg.                     | Bekleme Konumunda Çıkacak Mesaj |  |
|                                      |                                 |  |

| KAFA DÜZENİ / HEAD EDIT |                                   |
|-------------------------|-----------------------------------|
| Satır 1 ~ 4             | 1 ~ 4 nci Satır Mesajı            |
| KAYDET                  | Girilen Bilgilerin Kayıt Edilmesi |

| KUYRUK DÜZENİ / TAIL EDIT |                                   |
|---------------------------|-----------------------------------|
| Satır 1 ~ 4               | 1 ~ 4 nci Satır Mesajı            |
| KAYDET                    | Girilen Bilgilerin Kayıt Edilmesi |

| NUTRIENT FACTS TABL EDIT (BESİN ÖĞELERİ TABLO DÜZENİ) |                                            |
|-------------------------------------------------------|--------------------------------------------|
| İNDEKS                                                | Seçenekler: 1 ~ 99 arası bir değer         |
| Nutrient Name                                         | Besin Öğesi Adı                            |
| Daily Value                                           | Günlük Değer (Sayısal: XXXX,XX formatında) |
| Nutrient Unit                                         |                                            |

| NUTRIENT FACTS EDIT (BESİN ÖĞESİNİN DÜZENLENMESİ) |                                    |
|---------------------------------------------------|------------------------------------|
| PLU                                               | Ürünün PLU kodu (1~6 hane)         |
| Depict                                            | Tasvir                             |
| Serving Size                                      | Hizmet Boyutu                      |
| Serving Per                                       | Hizmet periyodu                    |
| İndeks                                            | Seçenekler: 1 ~ 99 arası bir değer |
| KAYDET                                            | Girilen Bilgilerin Kayıt Edilmesi  |

| PLU KODU YAZ / PRINT PLU LFCODE |                                        |
|---------------------------------|----------------------------------------|
| PLU KODU BAŞLANGIÇ              | Yazdırılacak ilk PLU kodu (1 ~ 6 hane) |
| PLU KODU BİTİŞ                  | Yazdırılacak son PLU kodu (1 ~ 6 hane) |

#### 11.2.3 RAPOR Seçenekleri Listesi

| TEZGAHTAR RAPORU / PROMETER REPORT |                                                 |
|------------------------------------|-------------------------------------------------|
| No                                 | Raporu yazdırılacak tezgahtar kodu (1 ~ 8 hane) |

#### X GRUP RAPORU / X GROUP REPORT

X Raporu Yazdırılır.

#### Z GRUP RAPORU / X GROUP REPORT

Z Raporu Yazdırılır.

#### PLU RAPORU SİLME / CLEAR PLU REPORT

PLU Raporları Silinir

#### RAPOR MODU / STAT. MODE

Seçenekler: Evet ve Hayır

#### ARA TOPLAM YAZDIR / PRN SUBTOT

Ara toplamlar yazdırılır.

#### TÜM PLU RAPORLARINI YAZDIR / PRN ALL STST. PLU

Tüm PLU ların raporu yazdırılır.

#### RAPORLARI TEMİZLE / CLEAR STAT.

Kayıtlı tüm PLU raporları silinir.

#### X DEPT. RAPORU / X DEPT. REPORT

X raporlarını Departman bazında yazdırır.

#### Z DEPT. RAPORU / Z DEPT. REPORT

Z raporlarını Departman bazında yazdırır.

## **12. Sorun Giderme**

Aşağıdaki bazı yaşanan sorunlar ve çözümleri bulunmaktadır.

#### 12.1 Terazi Çalışmıyor

Aşağıdaki bazı yaşanan sorunlar ve çözümleri bulunmaktadır.

Problem-1

Güç açıkken ses yok, ekran yok ancak arka plan ışığı var.

Neden

Elektrik fişinin takılması ve sökülmesinden kaynaklanan elektrik ışıması, ana panoda ROM programını yok edebilir.

Çözüm

Ana kartı değiştirin, sıra numarasını sıfırlayın ve tüm kayıtları indirin.

Problem-2

Güç açıkken ses gelmiyor ve 'GÜNCELLEME' mesajı görüntüleniyor.

Neden

Elektrik fişinin takılması ve sökülmesinden kaynaklanan elektrik ışıması, ana panoda ROM programını yok edebilir.

Çözüm

Bilgileri teraziye tekrar yükleyin.

Problem-3

Buzzer sürekli ses çıkarıyor ve görüntüleme karakterleri sıçrar.

Neden

Elektrik fişinin takılması ve sökülmesinden kaynaklanan elektrik ışıması, ana panoda ROM programını yok edebilir.

Çözüm

Ana kartı değiştirin, sıra numarasını sıfırlayın ve tüm kayıtları indirin.

#### 12.2 Yazdırma Hakkında

Aşağıdaki bazı yaşanan sorunlar ve çözümleri bulunmaktadır.

Problem-1

Kağıt konumu normal ancak yazdırılan etiket boş

Neden

Kağıt tipi yalnış. Baskı yapılması gereken etiket tipi, PC'den indirilen ölçekle uyumlu olmalıdır

Çözüm

- Terazi üzerinden kağıt ve etiket tipini düzeltin.

- Link66 programı ile etiket tasarımını tekrar yükleyin.

Problem-2

Etiket yarım çıkıyor.

Neden

Kağıt sensörü hatalı, Yazıcı geri fotoelektrik grubu yanlış yönde veya toz kaplı, fotoelektrik devresi arızalı.

Çözüm

- Terazi üzerinden kağıt ve etiket tipini düzeltin.

- Arkadaki fotoelektrik grubun gradyanı mı yoksa toz kaplı mı olduğunu kontrol edin.

Problem-3

Etiket çıkıyor fakat yazılar silik.

Neden

Termal Yazıcı kafası tam oturmamış olabilir, kirlenmiş olabilir, veya arızalanmış olabilir.

Çözüm

- Termal yazıcı kafasının konumunu kontrol edin.
- Termal yazıcı kafasının yumuşak ve nemli bir bez temizleyin.
- Termal yazıcı kafasını değiştirin.

#### 12.3 Klavye/Tuş takımı Hakkında

Aşağıdaki bazı yaşanan sorunlar ve çözümleri bulunmaktadır.

Problem-1

Ekran normal, ancak klavye sürekli olarak ses çıkarıyor.

Neden

Klavyede kısa devre oluşmuş olabilir.

Çözüm

- Klavyeyi değiştirin.

Problem-2

Klavyeden ses çıkmıyor.

Neden

Klavyenin bağlantısında problem var.

Çözüm

- Klavyeyi değiştirin.

#### 12.4 Tartım Hakkında

Aşağıdaki bazı yaşanan sorunlar ve çözümleri bulunmaktadır.

Problem-1

Doğru tartım yapmıyor.

Neden

Terazi zemine tam oturmamıştır yada kefe tam oturmamıştır, aşırı yükleme nedeniyle sensör arızalanmıştır.

Çözüm

- Terazinin zemine tam oturduğuna emin olun, kefeyi tam yerleştirin. Sorun çözülmez ise sensör ve boardu değiştirin.

Problem-2

Sıfır durumu kararlı değil.

Neden

Ortamda titreşim veya rüzgar mevcut. Terazi nemden etkilenir.

Çözüm

- Titreşimi veya rüzgarın etkilemesini giderin. Sorun çözülmez ise sensör ve boardu değiştirin.

Problem-3

Terazi tartım yapmıyor.

Neden

Terazinin ana kartı veya sensörleri arızalı.

Çözüm

- Ana kartı ve sensörü değiştirin.

#### 12.5 İletişim Hakkında

Aşağıdaki bazı yaşanan sorunlar ve çözümleri bulunmaktadır.

Problem-1

Terazi ile iletişim kurulamıyor.

Neden

İletişim ayarları hatalı, terazi ağ kablosu doğru takılmadı.

Çözüm

- İletişim ayarlarını düzeltin. Ağ kablosunu kontrol edin. Sorun çözülmez ise ROM u veya ana kartı değiştirin.

#### 12.6 İletişim Hakkında

Aşağıdaki bazı yaşanan sorunlar ve çözümleri bulunmaktadır.

Problem-1

Ekran tüm karekterleri veya bazı karekterleri göstermiyor.

Neden

LCD ekran düzgün kurulmamış veya LCD ekran arızalı.

Çözüm

- LCD ekranın kurulumunu tekrar yapın. Sorun çözülmez ise LCD ekranı değiştirin.

#### Ethernet Kablo Şemaları

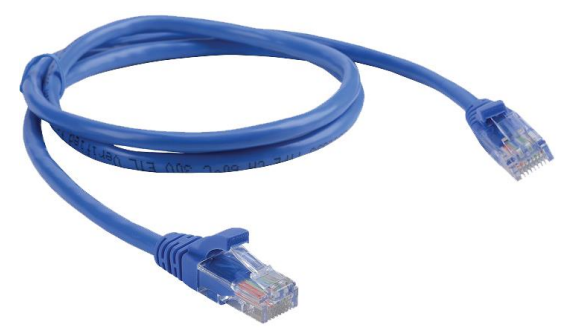

#### 13.1 Standart Kablo

Standart kablo Aclas LS2 barkodlu terazisi ile Modem / Hub arasında kullanılan kablo tipidir.

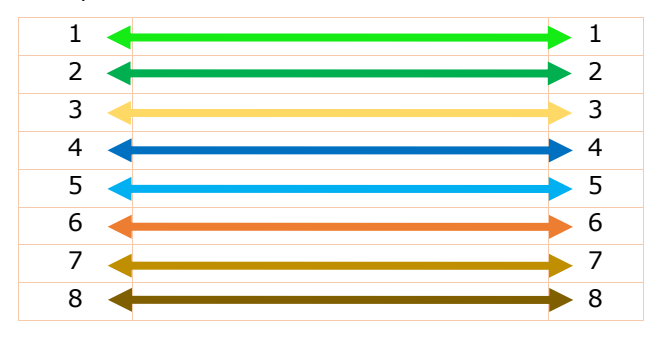

#### 13.2 Cross (Çapraz) Kablo

Cross (Çapraz) kablo Aclas LS2 barkodlu terazisi ile bilgisayarın direkt bağlantısında kullanılan kablo tipidir.

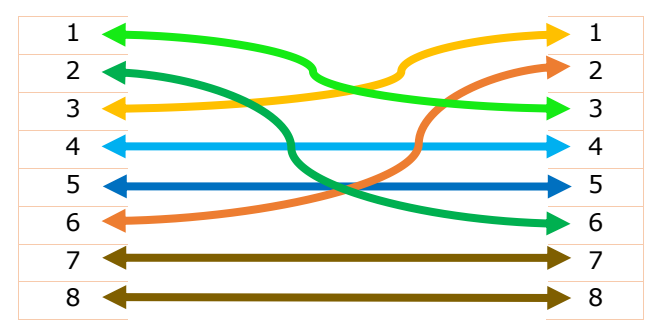

#### YETKİLİ SERVİS

#### Bilkur Bilgisayar San. Tic. Ltd. Şti.

Fulya Mah. Öztürk Sok. Akabe Ticaret Merkezi No: 1B 34394 Mecidiyeköy-İstanbul

- Tel : (0212) 275 73 04 (Pbx)
- Fax : (0212) 275 15 82
- Web : www.bilkur.com.tr : www.bilkur.com : www.barkodokuyucu.com : www.barkodyazici.com
- E-posta : bilkur@bilkur.com.tr

#### YEDEK PARÇA TEMİN SERVİSİ

Bilkur Bilgisayar San. Tic. Ltd. Şti. Fulya Mah. Öztürk Sok. Akabe Ticaret Merkezi No: 1B 34394 Mecidiyeköy-İstanbul

- Tel : (0212) 275 73 04 (Pbx) Fax : (0212) 275 15 82 Web : www.bilkur.com.tr : www.bilkur.com : www.barkodokuyucu.com : www.barkodyazici.com
- E-posta : bilkur@bilkur.com.tr

## <u>ÜRETİCİ</u>

## **Xiamen Pinnacle Electrical Co., Ltd**

North 4F, GuangXia Building, Torch High-tech Zone, 361006 Xiamen-CHINA

Tel : +86-592-5710087 Fax : +86-592-5710029

rax . +00-592-5710029

Web : www.aclas.com

## <u>İTHALATÇI</u>

## Bilkur Bilgisayar San. Tic. Ltd. Şti.

Fulya Mah. Öztürk Sok. Akabe Ticaret Merkezi No:1B 34394 Mecidiyeköy-İstanbul

| Tel     | : (0212) 275 73 04 (Pbx)                                                                     |
|---------|----------------------------------------------------------------------------------------------|
| Fax     | : (0212) 275 15 82                                                                           |
| web     | : www.bilkur.com.tr<br>: www.bilkur.com<br>: www.barkodokuyucu.com<br>: www.barkodyazici.com |
| e-posta | : bilkur@bilkur.com.tr                                                                       |